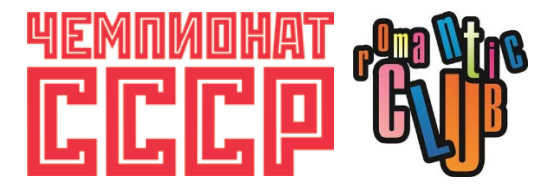

## ВНИМАНИЕ! ПЕРЕД ТЕМ, КАК ЗАРЕГИСТРИРОВАТЬСЯ НА МЕРОПРИЯТИЕ, НЕОБХОДИМО АВТОРИЗОВАТЬСЯ НА САЙТЕ! БЕЗ АВТОРИЗАЦИИ ВЫ НЕ СМОЖЕТЕ ОПЛАТИТЬ МЕРОПРИЯТИЕ!

Для авторизации (вход на сайт) Вам необходимо зарегистрироваться.

## КАК ЗАРЕГИСТРИРОВАТЬСЯ НА САЙТЕ

1. Нажмите «РЕГИСТРАЦИЯ» в меню на главной странице сайта.

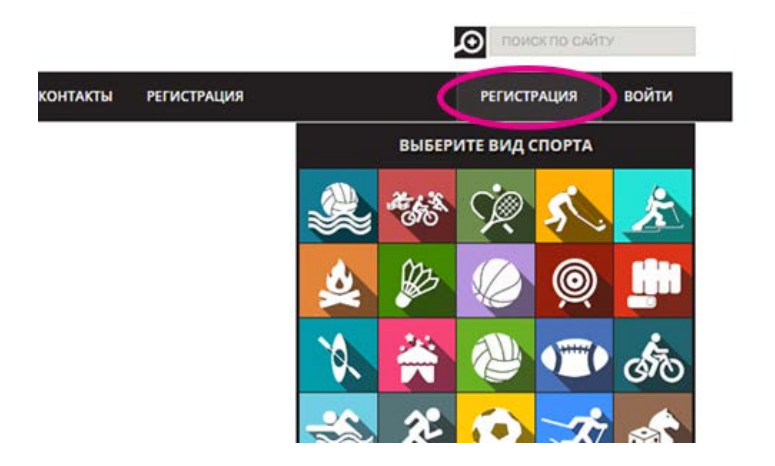

2. Заполните поля формы. Обязательны только те поля, которые отмечены знаком «\*». В конце нажмите на кнопку «Регистрация».

| Фамилия:*                                               |                                  |                |
|---------------------------------------------------------|----------------------------------|----------------|
| WWW-страница:                                           |                                  |                |
| Пол:                                                    | (неизвестно) 🔻                   |                |
| Дата рождения:                                          | DD.MM.YYYY                       |                |
|                                                         |                                  | 1              |
| Фотография:                                             | Выберите файл                    | Файл не выбран |
| Город:                                                  |                                  |                |
| Страна:                                                 | Россия                           |                |
| Защита от автоматическо                                 | ой регистрации                   |                |
|                                                         | 85                               | N              |
| Введите слово на картинке:                              | *                                |                |
| $\langle$                                               | Регистрация                      | >              |
| Пароль должен быть не мен<br>*Поля, обязательные для за | нее 6 символов длин<br>полнения. | юй.            |

3. На указанный в форме e-mail придет запрос на подтверждение регистрации. Вам нужно пройти по ссылке, указанной в запросе.

4. Далее Вам нужно зайти на сайт. Для этого нажмите «ВОЙТИ» в меню на главной странице сайта.

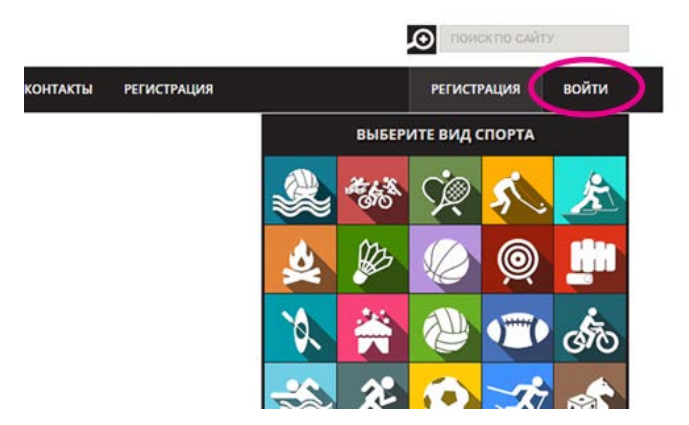

5. Введите свой логин и пароль.

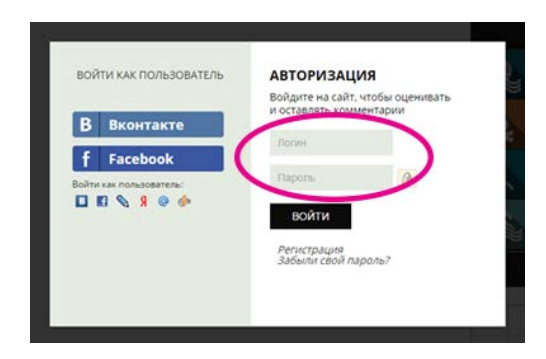

## КАК ЗАРЕГИСТРИРОВАТЬСЯ НА СОРЕВНОВАНИЕ

# ВНИМАНИЕ! ПЕРЕД ТЕМ, КАК ЗАРЕГИСТРИРОВАТЬСЯ НА МЕРОПРИЯТИЕ, НЕОБХОДИМО АВТОРИЗОВАТЬСЯ НА САЙТЕ! БЕЗ АВТОРИЗАЦИИ ВЫ НЕ СМОЖЕТЕ ОПЛАТИТЬ МЕРОПРИЯТИЕ!

- 1. Заходите на сайт под своим логином и паролем.
- 2. Заходите в «СОРЕВНОВАНИЯ» в меню на главной странице сайта.

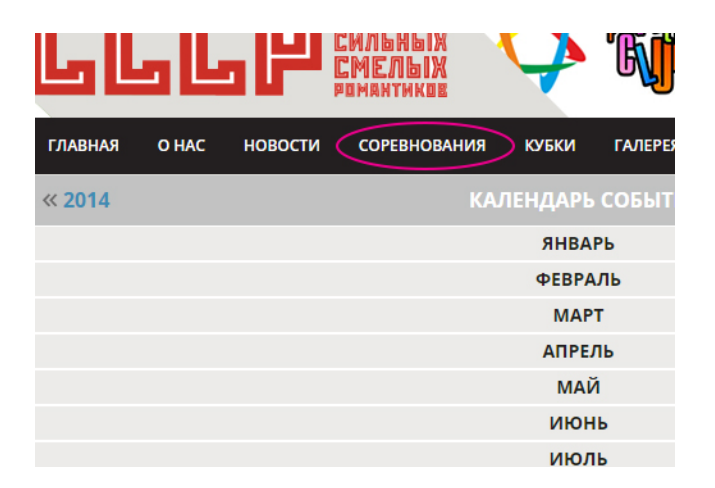

3. В списке мероприятий выбираете соревнование, на которое Вы хотите зарегистрироваться.

4. Напротив соревнования будет надпись «РЕГИСТРАЦИЯ». Нажмите на нее. Выпадет меню с кнопкой «ЗАРЕГИСТРИРОВАТЬСЯ».

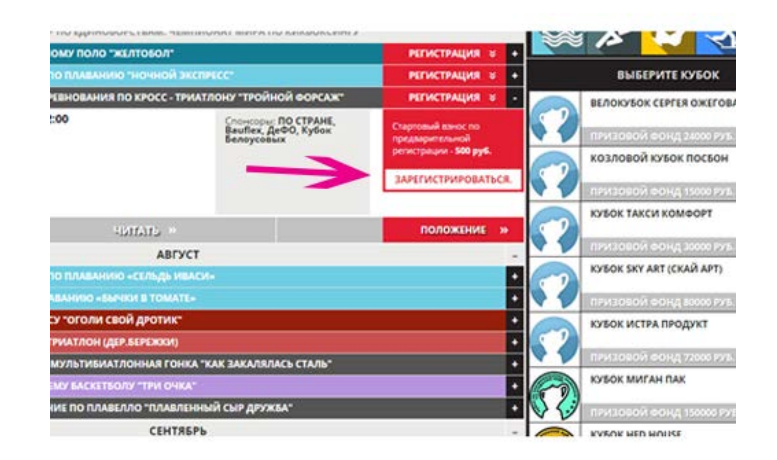

5. Заполните поля формы. Обязательны только те поля, которые отмечены знаком «\*». Нажмите «Сохранить». Если Вы все сделали правильно, то Вы увидите следующее:

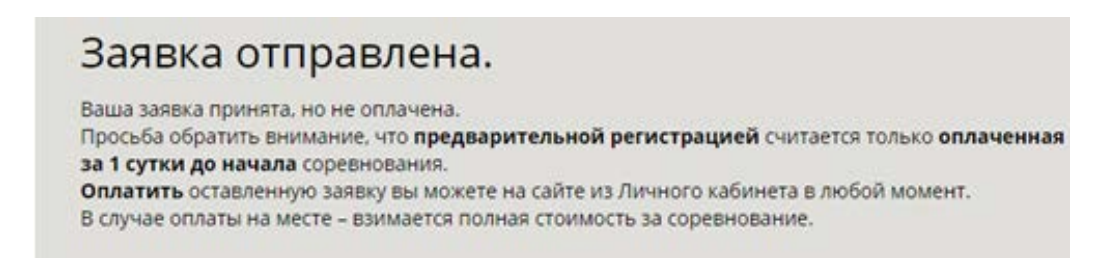

6. Далее заходите в «Личный кабинет», нажав на свои имя и фамилию в меню на главной странице.

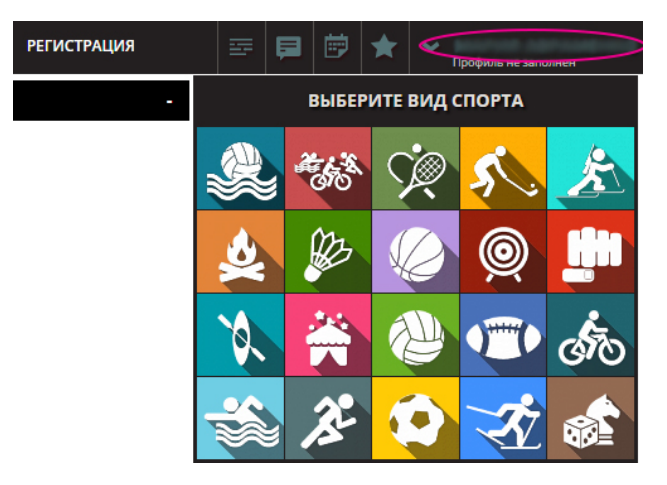

7. Нажимаете «Мои мероприятия». Если регистрация прошла успешно Вы увидите соревнование в списке Ваших мероприятий.

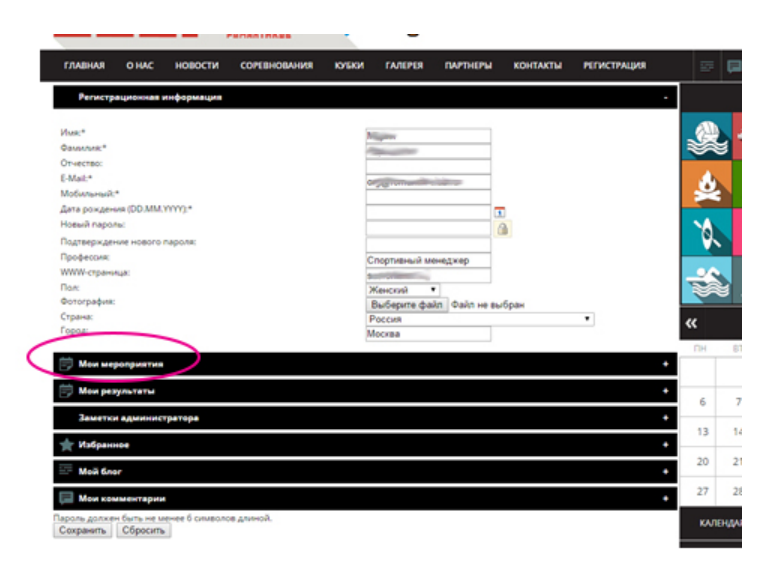

#### КАК ОПЛАТИТЬ СОРЕВНОВАНИЕ

## ВНИМАНИЕ! ПЕРЕД ТЕМ, КАК ЗАРЕГИСТРИРОВАТЬСЯ НА МЕРОПРИЯТИЕ, НЕОБХОДИМО АВТОРИЗОВАТЬСЯ НА САЙТЕ! БЕЗ АВТОРИЗАЦИИ ВЫ НЕ СМОЖЕТЕ ОПЛАТИТЬ МЕРОПРИЯТИЕ!

Вы можете не оплачивать мероприятие сразу же после регистрации, но когда Вы соберетесь приступить к оплате, сначала нужно ОБЯЗАТЕЛЬНО АВТОРИЗОВАТЬСЯ НА САЙТЕ!

1. Заходите на сайт под своим логином и паролем.

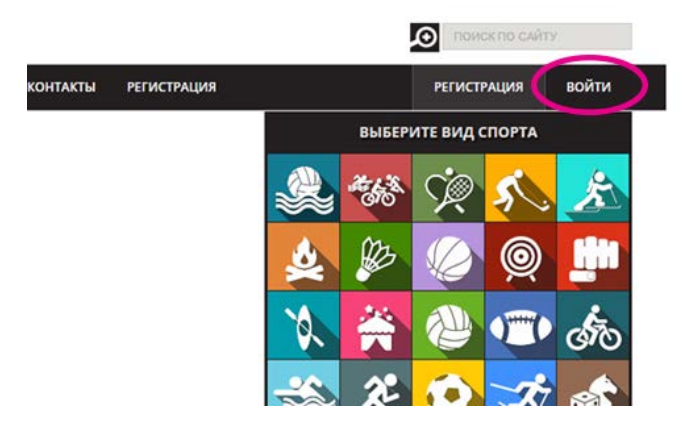

| Rodeute us codt utofin oneunest.                            |
|-------------------------------------------------------------|
| воидите на саит, чтобы оценивать<br>и оставлять комментарии |
| Поган                                                       |
| войти<br>Репистрация<br>забыли свой пароль?                 |
|                                                             |

2. Заходите в личный кабинет

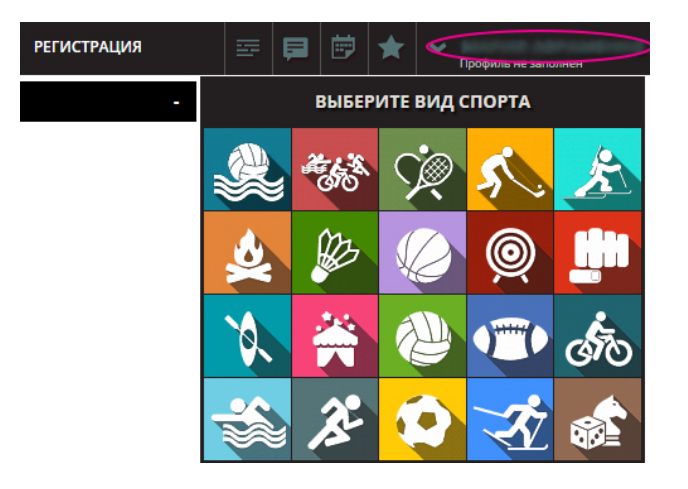

3. Нажимаете на «Мои мероприятия»

| ГЛАВНАЯ О НАС НОВО              | сти соревнования | ютьки галерея        | ПАРТНЕРЫ КОНТАКТЫ | РЕГИСТРАЦИЯ | 5          | Ģ    |
|---------------------------------|------------------|----------------------|-------------------|-------------|------------|------|
| Регистрационная информ          | arfina           |                      |                   |             |            |      |
| Vise:*                          |                  | Numer                |                   |             |            |      |
| Construction:                   |                  | - Consultant         |                   |             |            | 5    |
| Отчество:                       |                  |                      |                   |             |            |      |
| E-Mail:*                        |                  | Of the International | i sittere -       |             | - Ab       |      |
| Мобильный:*                     |                  |                      |                   |             |            |      |
| Дата рождения (DD.MM.YYYY):*    |                  |                      |                   |             |            |      |
| Новый паролы:                   |                  |                      | (1)               |             | NA.        |      |
| Подтверждение нового пароля:    |                  |                      |                   |             | <b>V</b> ~ |      |
| Профессия:                      |                  | Спортивный м         | онеджер           |             |            |      |
| WWW-crpaница:                   |                  | Sector Sector Sector |                   |             |            |      |
| Tion:                           |                  | Женский              | •                 |             |            | 5    |
| Фотография:                     |                  | Выберите фа          | йл Файл не выбран |             |            |      |
| Страна:                         |                  | Россия               |                   | •           | ~          |      |
| Fopoa:                          |                  | Mockea               |                   |             |            |      |
| 📂 Мон мероприятия               |                  |                      |                   | +           | ПН         | 6    |
| 📄 Мен результаты                |                  |                      |                   | +           | 6          |      |
| Заметки администратора          |                  |                      |                   |             |            | -    |
| 🚖 Избранное                     |                  |                      |                   | •           | 13         |      |
| Moil Gnor                       |                  |                      |                   | •           | 20         | 2    |
| 📃 Мои комментарии               |                  |                      |                   |             | 27         | 2    |
| Тараль далжен быть не менее 6 с | имволов длиной.  |                      |                   |             | KAJI       | енда |
| сохранить соросить              |                  |                      |                   |             |            |      |

4. Выбираете необходимое мероприятие и нажимаете «Оплатить».

| Подтверждение нового пароля:                                                                                      |        |
|----------------------------------------------------------------------------------------------------|--------|
| Профессия:                                                                                                    | Спорти |
| WWW-страница:                                                                                                    | sssrom |
| Пол:                                                                                                    | Женск  |
| Фотография:                                                                                                    | Выбер  |
| Страна:                                                                                                    | Россия |
| Город:                                                                                                    | Москва |
| <b>※ 該 60 <sup>300</sup></b><br>26.07.2015 12:00                                                                  |        |
| Соревнования по кросс - триатлону "Тройной форсаж"<br>Зоньсо-на регистрацию<br>Оплатиту удалить<br>Мои результаты |        |
|                                                                                                    |        |

5. Появится следующая запись:

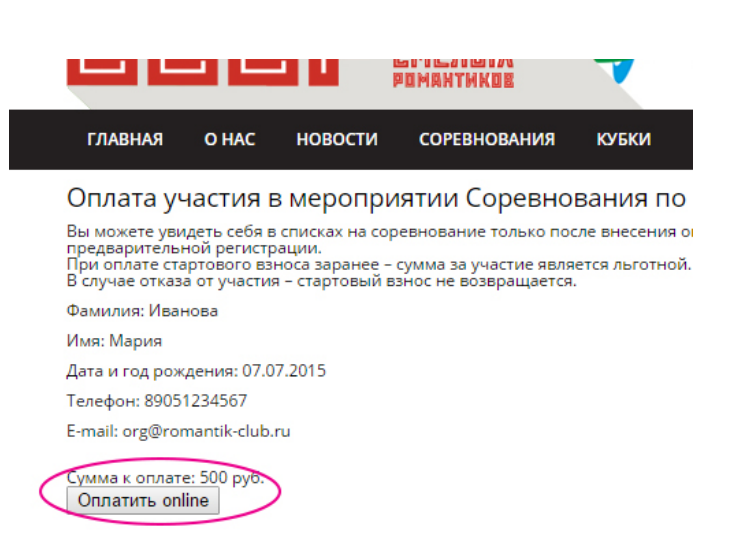

- 6. Нажимаете оплатить On-line
- 7. Выбираете способ оплаты, вводите данные и нажимаете «Оплатить»

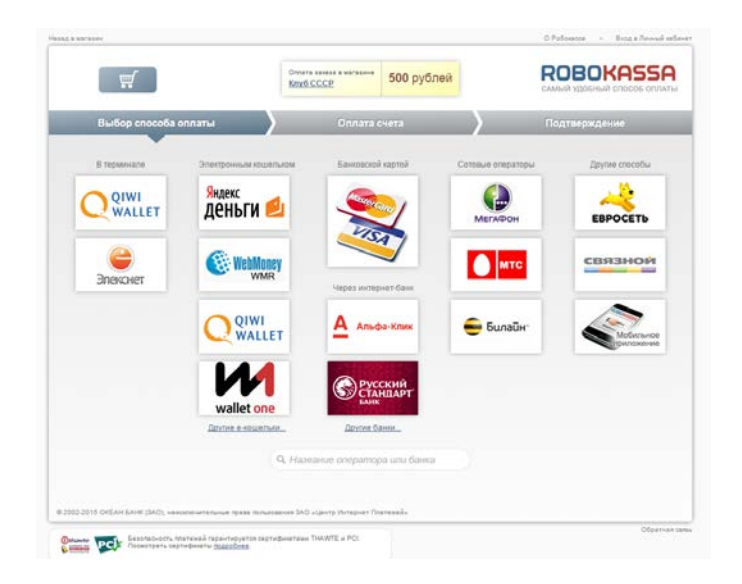

8. Если оплата была принята, то Вы увидите следующий текст:

«Зравствуйте!

Большое спасибо за оплату!

Вы зарегистрированы на соревнование «... ».

Соревнование состоится «...» в Загородном клубе РОМАНТИК.

По адресу: Московская обл., Солнечногорский р-н, дер.Лопотово

Начало соревнования: ...

Подробнее о мероприятии ...

В случае вопросов по соревнованиям Вы можете позвонить в рабочие дни по телефону: +7(495)741-46-67 (доб. 161) с 09:00 до 18:00 или написать на почту <u>sport@sssromantik.ru</u>

При желании Вы можете забронировать номер в гостинице Загородного клуба РОМАНТИК на главной сранице сайта www.romantik-club.ru

Схему проезда и описание смотрите на сайте <u>http://www.sssromantik.ru/contacts/</u> Ждем Вас на наших соревнованиях!»

## КАК ПРОВЕРИТЬ РЕГИСТРАЦИЮ НА СОРЕВНОВАНИЕ И ОПЛАТУ

1. Чтобы проверить прошла ли регистрация на соревнование, Вам нужно зайти на страницу соревнования, нажав «Читать»

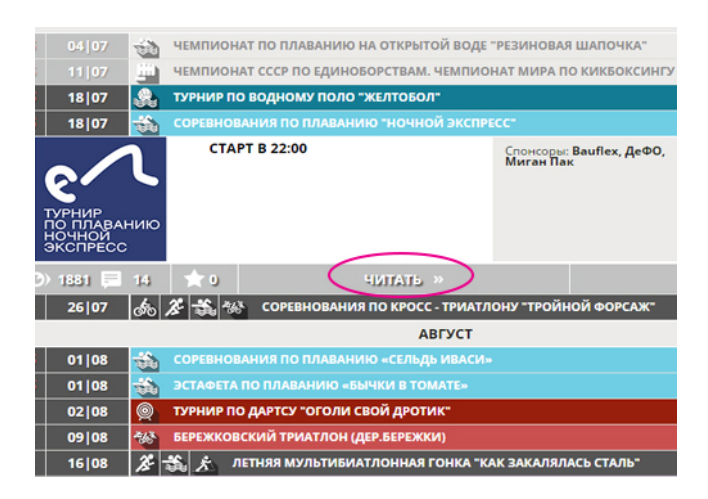

2. На странице справа будет список зарегистрировавшихся участников. Если Вы зарегистрированы на мероприятие, Вы должны быть видны в этом списке.

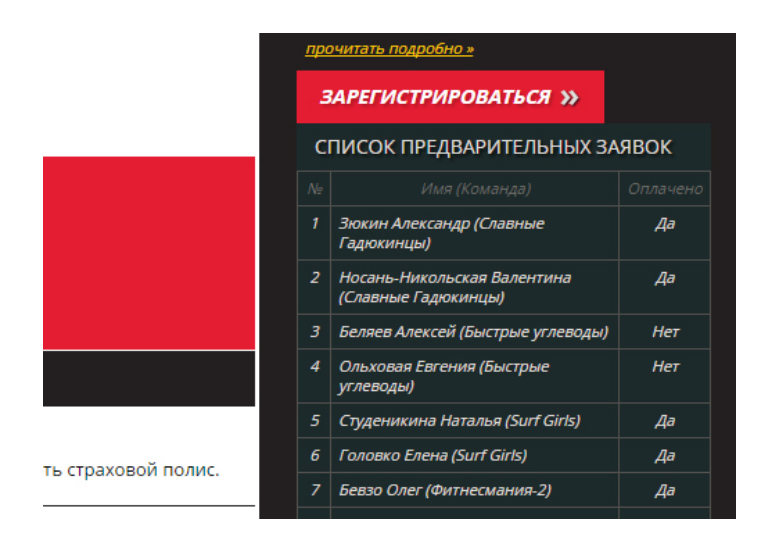

3. Если Вы оплатили мероприятие и оплата прошла успешно, то напротив своей фамилии вы увидите статус «Да», если мероприятие не оплачено или оплата не прошла, Вы увидите статус «Нет».

| <u>прочитать подробно »</u> |                                                       |                                                    |            |  |
|-----------------------------|-------------------------------------------------------|----------------------------------------------------|------------|--|
|                             | ЗАРЕГИСТРИРОВАТЬСЯ »<br>СПИСОК ПРЕДВАРИТЕЛЬНЫХ ЗАЯВОК |                                                    |            |  |
|                             |                                                       |                                                    |            |  |
|                             |                                                       |                                                    |            |  |
|                             |                                                       | Зюкин Александр (Славные<br>Гадюкинцы)             | <u>A</u> a |  |
|                             | 2                                                     | Носань-Никольская Валентина<br>(Славные Гадюкинцы) | Да         |  |
|                             | 3                                                     | Беляев Алексей (Быстрые углеводы)                  | Нет        |  |
|                             | 4                                                     | Ольховая Евгения (Быстрые<br>углеводы)             | Нет        |  |
|                             | 5                                                     | Студеникина Наталья (Surf Girls)                   | Дa         |  |
| ть страховой полис.         | 6                                                     | Головко Елена (Surf Girls)                         | Дa         |  |
|                             | 7                                                     | Бевзо Олег (Фитнесмания-2)                         | Да         |  |
|                             |                                                       |                                                    |            |  |

Желаем удачи!